# Capacitación

Creación de un artículo de blog en Sitio web Piédica

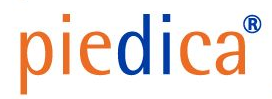

#### Ingresa al módulo de "Sitio Web en Odoo"

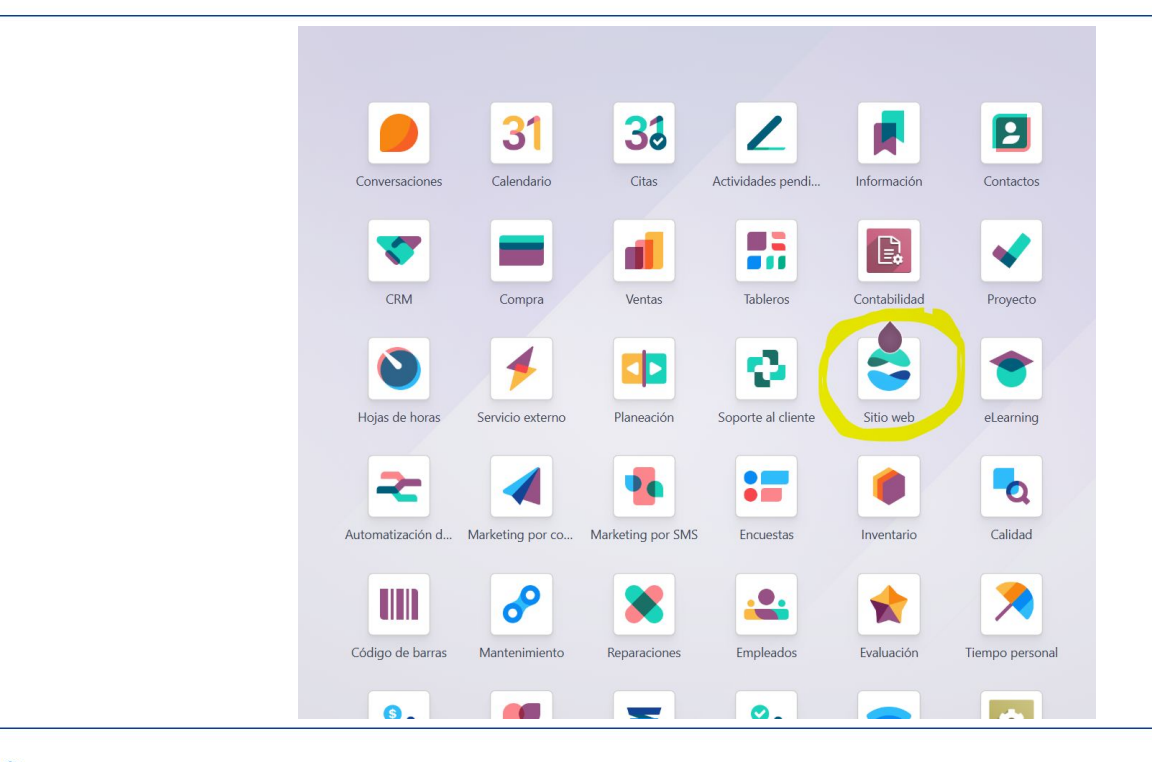

## Ve al sitio web, haz clic en el botón "+ Nuevo" ubicado en la esquina superior derecha seleccione Publicación de blog.

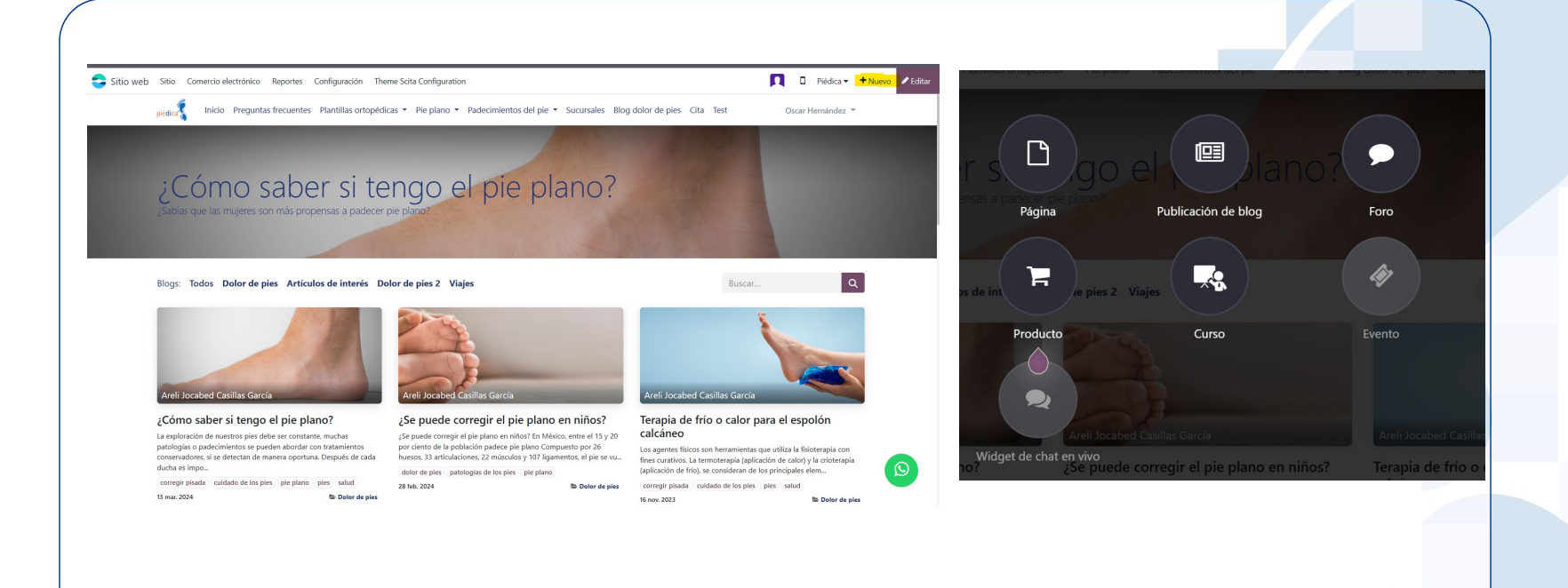

V

En la ventana emergente, seleccione el blog donde debe aparecer la publicación, escriba el título y haga clic en Guardar.

| ómo saber s. E                               | 🛛 🖉 do el 🖉 Jano? |       |
|----------------------------------------------|-------------------|-------|
| ue las mujeres son más propensas a padecer   | pie plano?        | Fairs |
| Nueva publicación en el blog                 |                   | ×     |
| Seleccionar blog Artículos de interés        |                   |       |
| odos Dolt<br>Título Título de la publicac    | ión del blog      | ES    |
|                                              | •                 |       |
| Guardar Descartar                            |                   |       |
| 2                                            |                   |       |
| abed Casillas García                         |                   |       |
| Widget de ch<br>saber si tengo el pie plano? |                   |       |
|                                              |                   |       |

## Escriba el contenido de la publicación y personalice la página con el creador de sitios web.

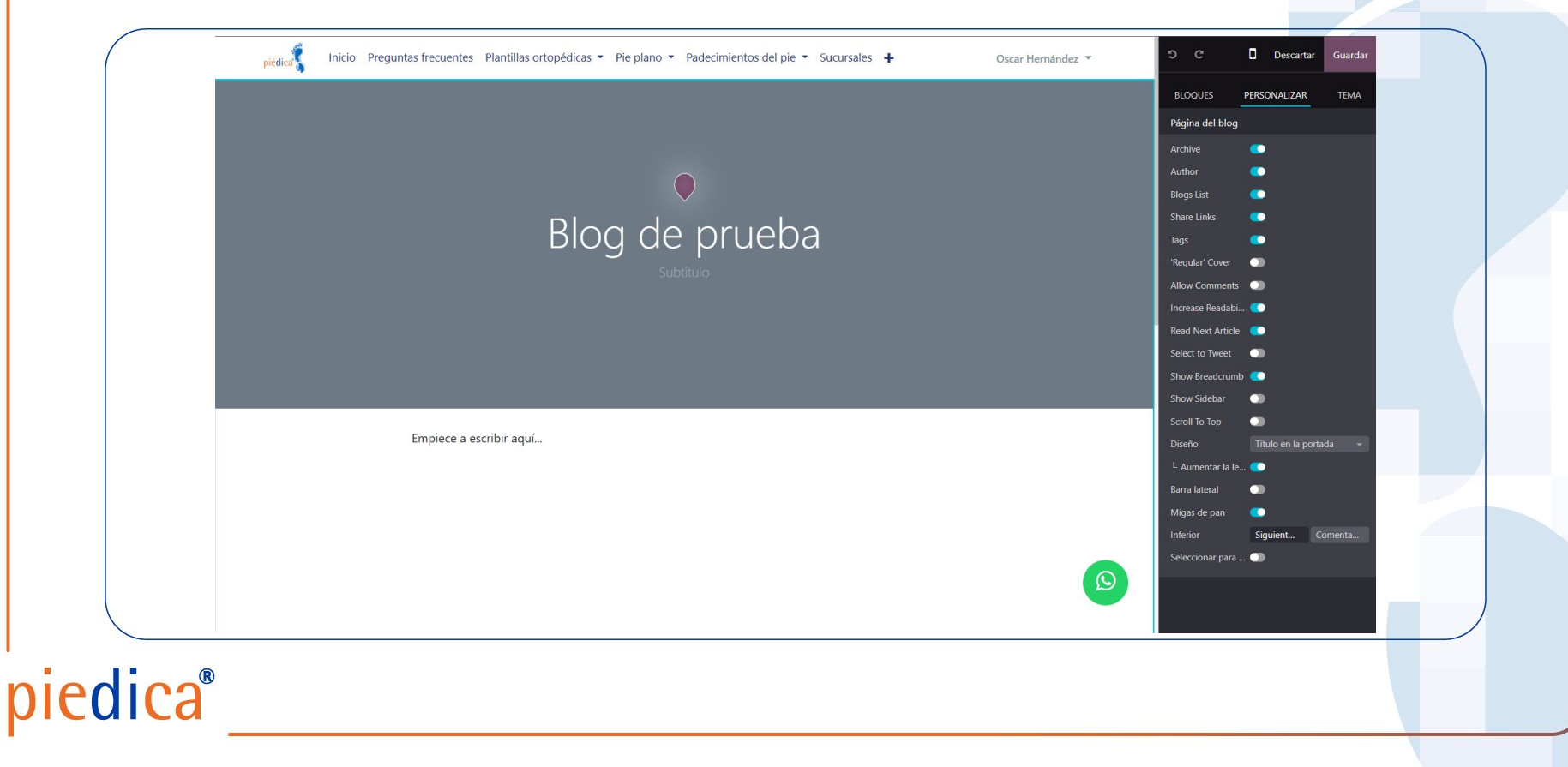

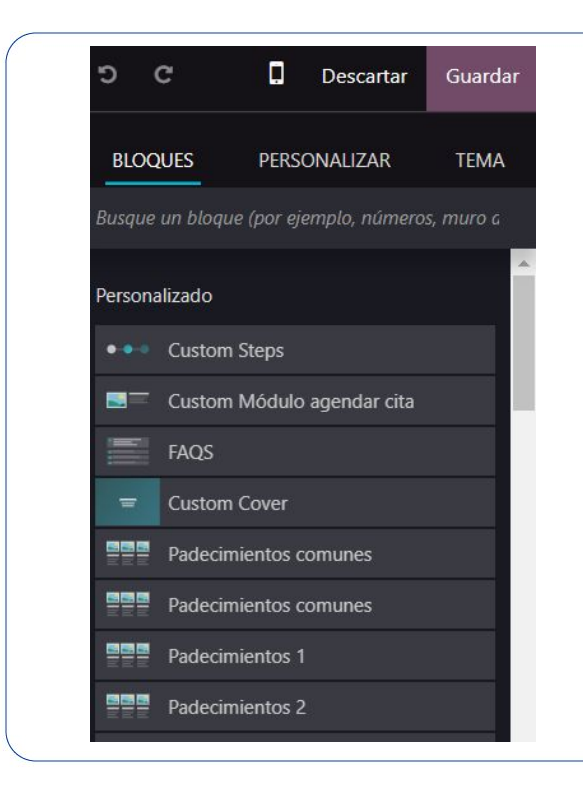

edica®

## Edición de blog

Para la editar la página del blog se tienen distintas herramientas. La primera de ellas es Bloques en los cuáles podremos usar **Bloques personalizados** y Temas de estructura, bloques, botones o elementos genéricos que nos brinda la herramienta para personalizar nuestra página

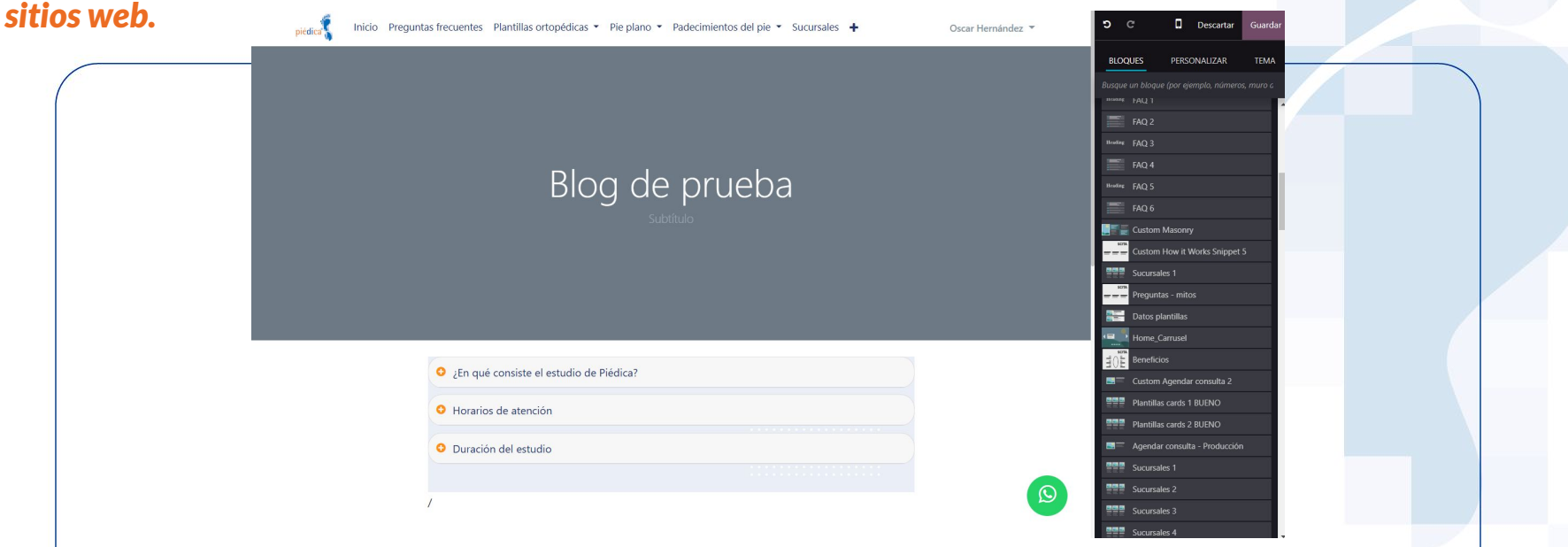

#### Escriba el contenido de la publicación y personalice la página con el creador de

Los **bloques personalizados** son aquellos que ya están configurados con elementos, identidad y aspectos de marca, están preestablecidos y permite mantener una estructura homóloga en el sitio web. En estos bloques es posible modificar todos los elementos como imágenes, urls de redirección, texto, etc., pero manteniendo una estructura sinérgica.

#### **Bloques genéricos**

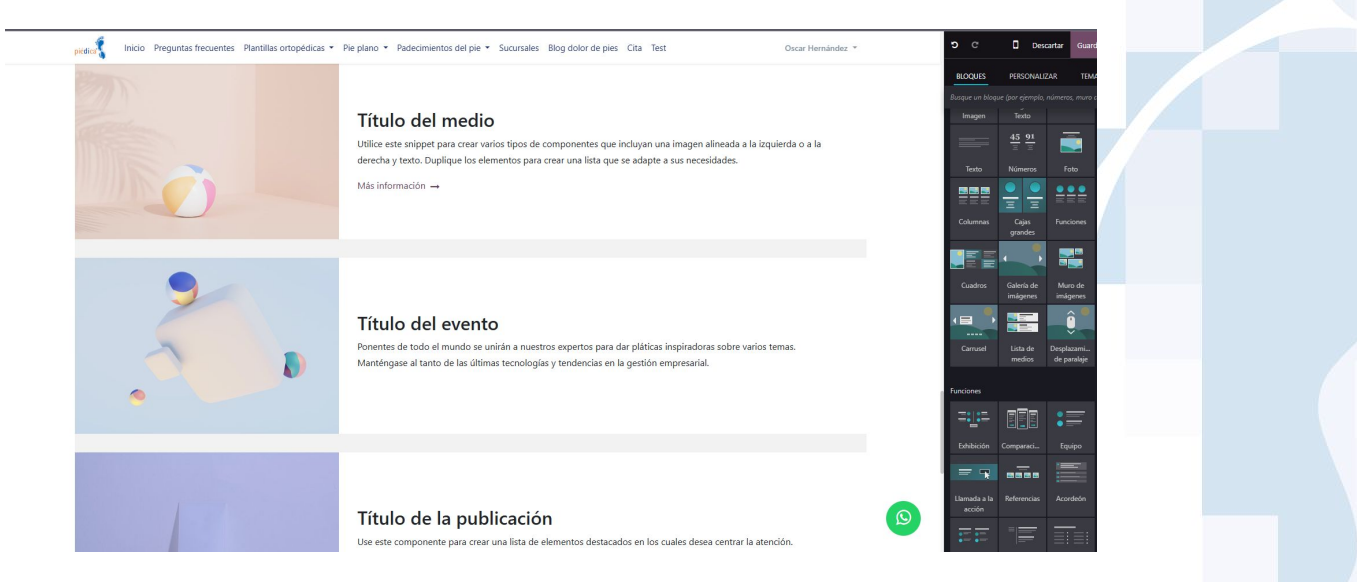

Los **bloques genéricos** son aquellos que nos proporciona la propia herramienta de Odoo para la edición de nuestro sitio web. Como su nombre lo dice, son estructuras con colores genéricos que pueden editarse por completo para alinearlas a la identidad de marca, Entre estas estructuras están, Secciones, tipo de imágenes, botones, tipos de texto, etc.

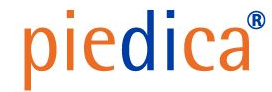

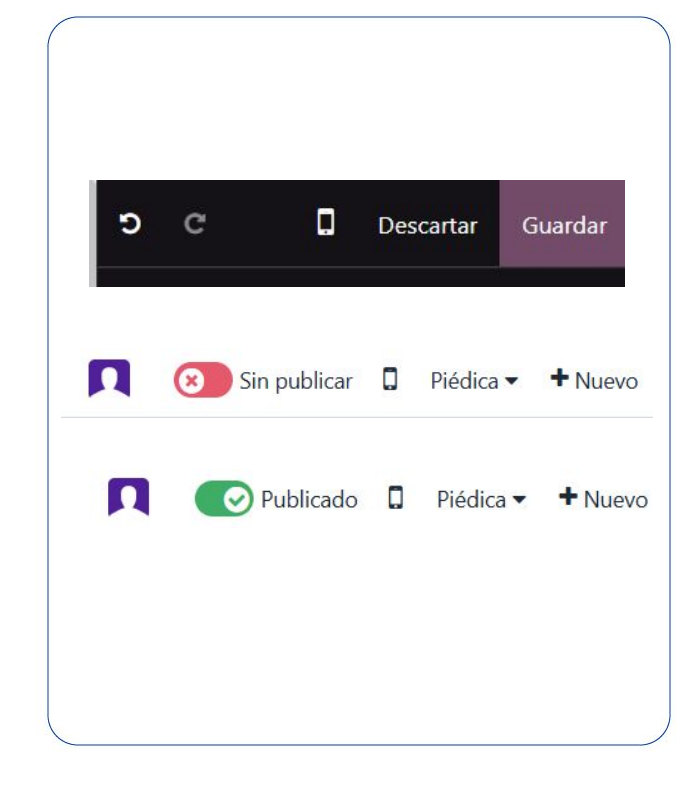

edica®

### Guarda y publica el artículo

Después de haber editado y estructurado tu artículo, asegurate de guardarlo y publicarlo para que sea visible al público. Podrás volverlo a editar posteriormente accediendo a él.

# Gracias por su atención

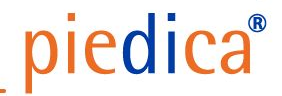